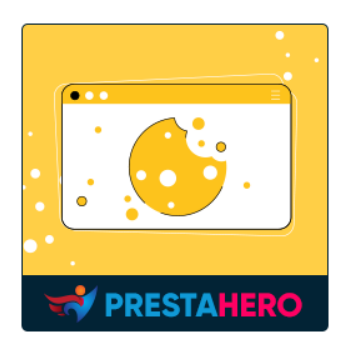

# **COOKIE BANNER**

Display a banner asking for the client's consent for the cookies used in the store. Fully customizable - colors, positions, buttons, texts, etc.

A product of PrestaHero

## **CONTENTS**

| Ι.   | INTRODUCTION  | 3 |
|------|---------------|---|
| II.  | INSTALLATION  | 3 |
| III. | CONFIGURATION | 3 |
| IV.  | THANK YOU     | 8 |

#### I. INTRODUCTION

**Cookie Banner** is a free PrestaShop cookie banner module that helps you display a banner asking for the client's consent for the cookies used in the store.

\*"**Cookie Banner**" is compatible with PrestaShop 1.7.x - 8.x

#### II. INSTALLATION

- Navigate to "Modules / Modules Manager" > click on "Upload a module / Select file".
- Select the module file "ets\_cookie\_banner.zip" from your computer then click on "Open" to install.
- Click on "**Configure**" button of the module you just installed to open the module's configuration page.

#### **III. CONFIGURATION**

From your installed module list (located at **"Modules/Module Manager"**), find **"Cookie Banner"** then click on the **"Configure**" button to open its configuration page.

You will see the options below are used to manage the display of the cookie banner in the front office.

| Configure<br>Cookie Banner    |                                                                                                    | G 🏳 C 🛟 |
|-------------------------------|----------------------------------------------------------------------------------------------------|---------|
| SETTINGS                      |                                                                                                    |         |
| * Cookie content              | A B I U ∓ ♥ ⊕ E • □ • □ • ■ • ■ ■ Paragraph •                                                                                  | en •    |
|                               | We use third-party cookies to enhance your browsing experience, analyze site traffic and personalize content, ads. Learn more. |         |
|                               |                                                                                                    |         |
| Cookie banner position        | Left bottom box                                                                                                    |         |
|                               | Right bottom box                                                                                                    |         |
|                               | Bottom bar                                                                                                    |         |
| Cookie banner width           | 350 px                                                                                                    |         |
| Cookie banner background      | attiff S                                                                                                    |         |
| Cookie banner border color    | #9e9e9e 🥥                                                                                                    |         |
| Cookie banner border radius   | 6 px                                                                                                    |         |
| * Agree button label          | Allow cookies en v                                                                                                    |         |
| Button text color             |                                                                                                    |         |
| Button border color           | #00b1c9                                                                                                    |         |
| Button background             | #0051-9                                                                                                    |         |
| Button text hover color       | #11111                                                                                                    |         |
| Button border hover color     | #2598#9                                                                                                    |         |
| Button background hover color | #259809                                                                                                    |         |
|                               | 27 Reset color                                                                                                    |         |
|                               |                                                                                                    | En      |
|                               |                                                                                                    |         |

- **Cookie content:** We have pre-filled banner content that will display outside the front office. You can customize the content as you like.
- **Cookie banner position:** You can select a position to display your cookie banner in the front office. There are 3 available positions for you to choose from: left bottom box, right bottom box, and bottom bar.

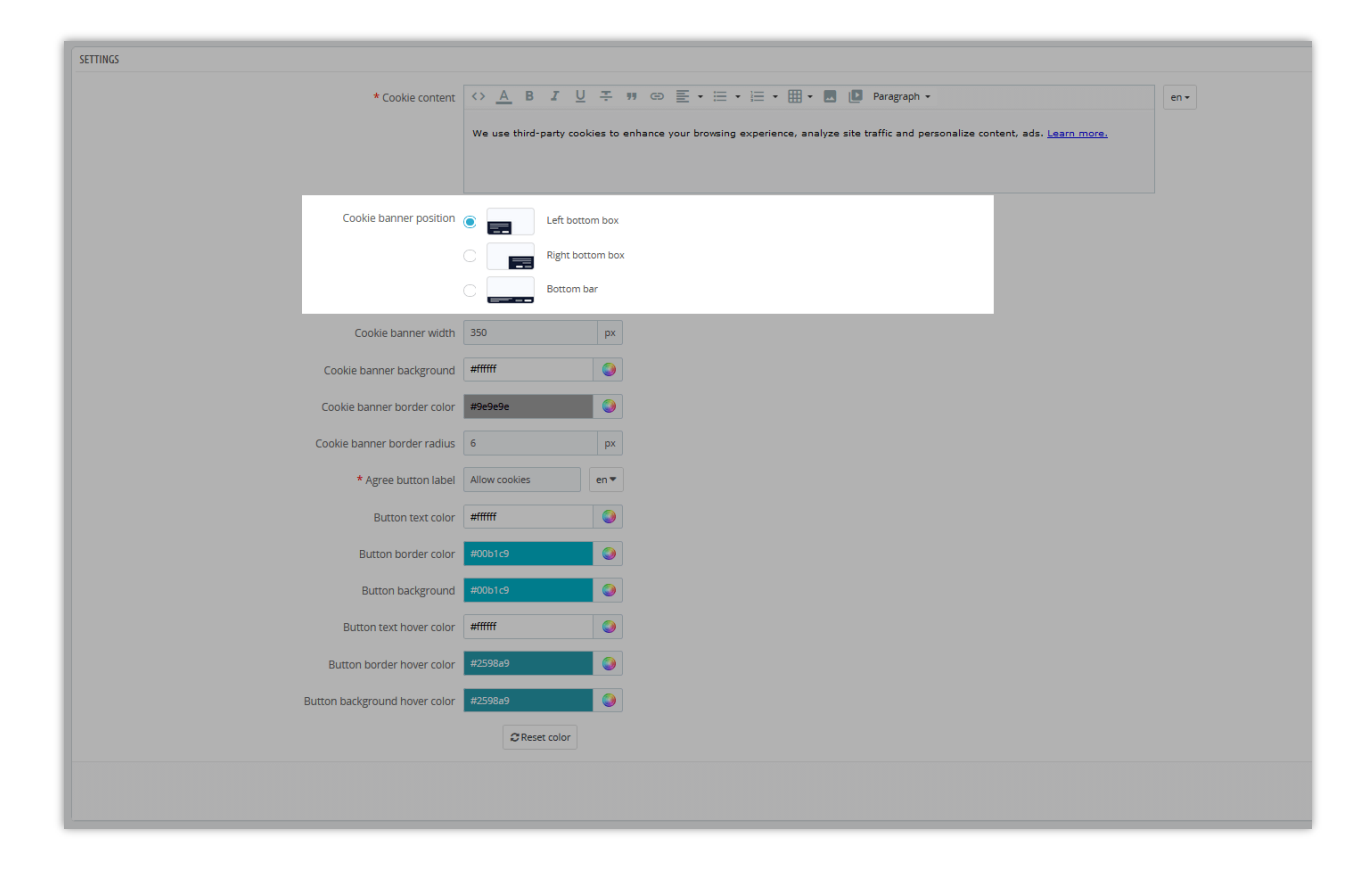

Here is an example of a cookie banner on the left bottom box:

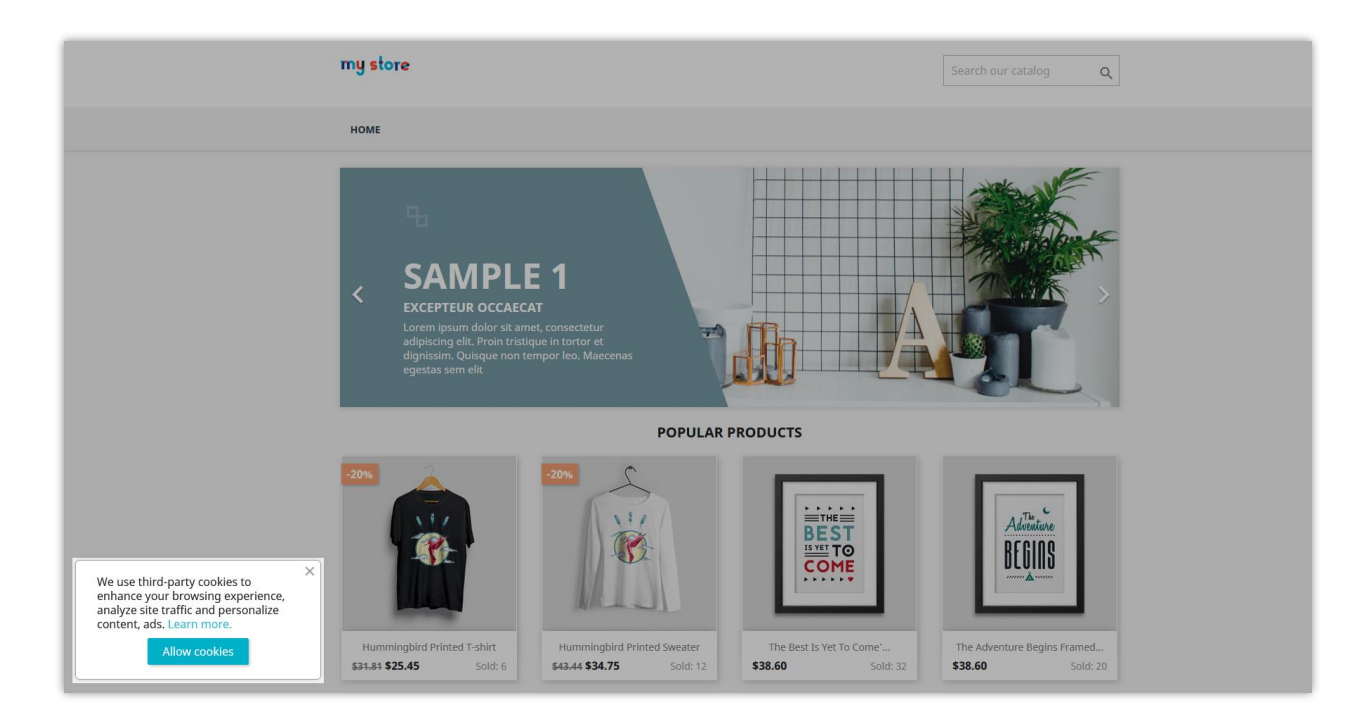

On the right bottom box:

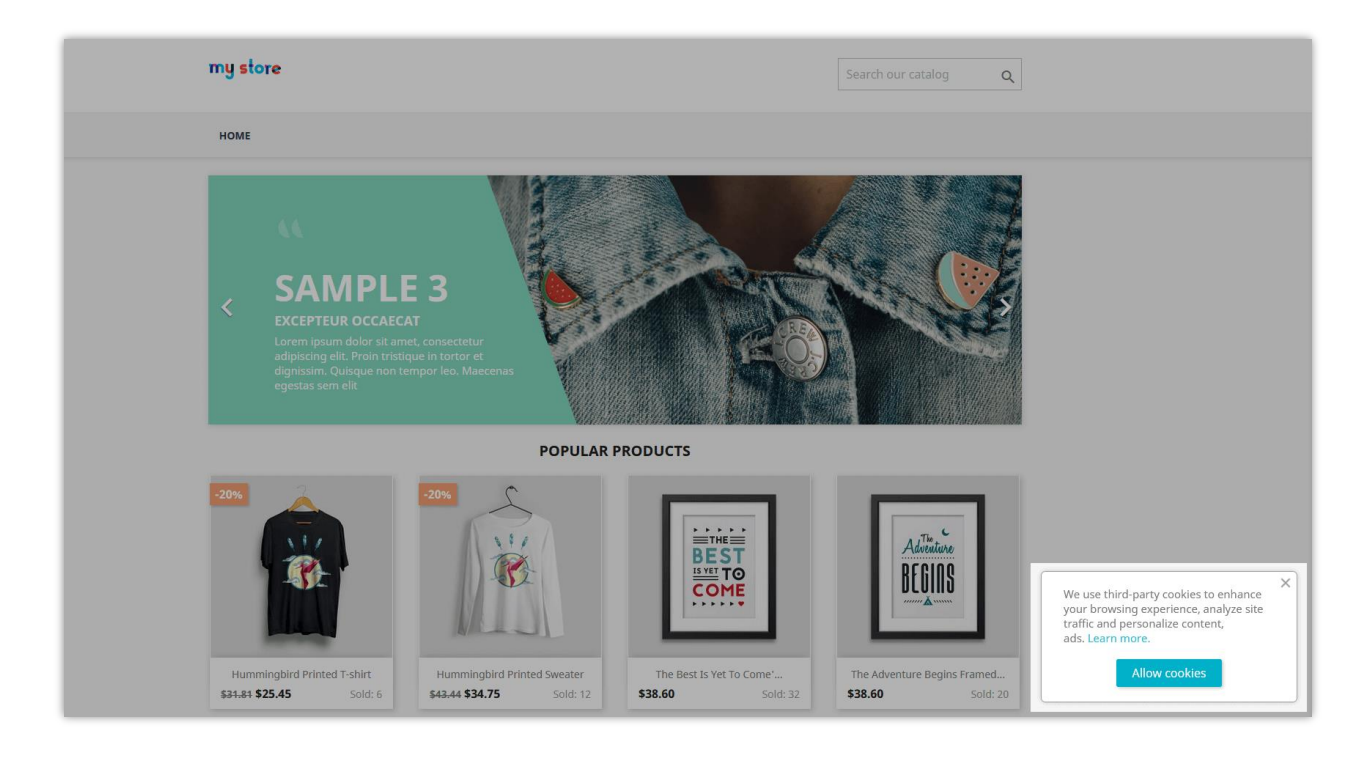

#### On the bottom bar:

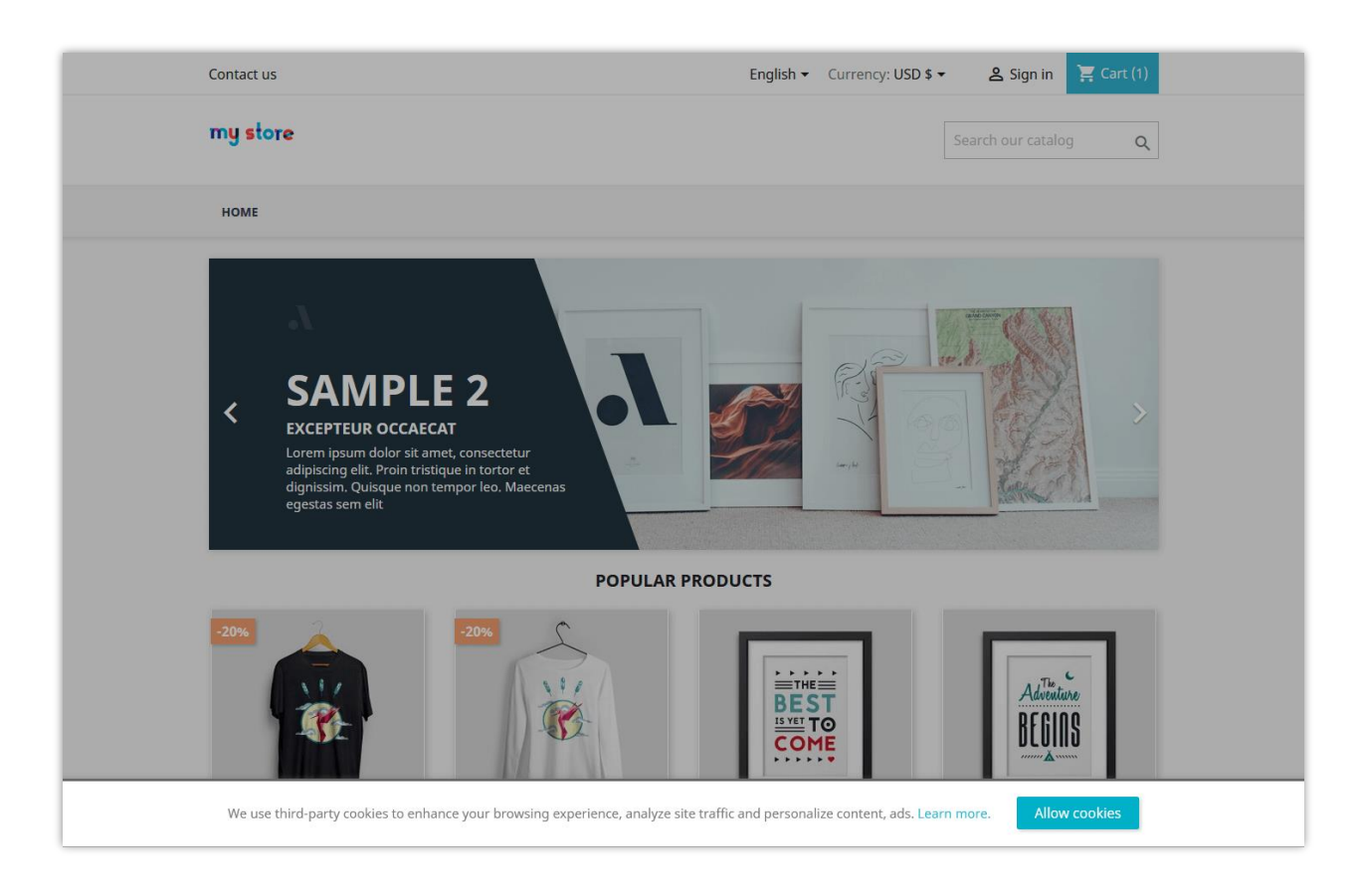

• You can customize all the cookie banner elements: width, background, border color, border-radius. Fill the width of the cookie banner and its border radius as you want.

| SETTINGS                      |                                                                                                    |      |
|-------------------------------|----------------------------------------------------------------------------------------------------|------|
| * Cookie content              | A B I U ∓ ™ GD E • □ • □ • □ • □ • □ Paragraph •                                                                               | en • |
|                               | We use third-party cookies to enhance your browsing experience, analyze site traffic and personalize content, ads. Learn more, |      |
|                               |                                                                                                    |      |
| Cookie banner position        | Left bottom box                                                                                                    |      |
|                               | Right bottom box                                                                                                    |      |
|                               | C Bottom bar                                                                                                    |      |
| Cookie banner width           | 350 px                                                                                                    |      |
| Cookie banner background      | #####                                                                                                    |      |
| Cookie banner border color    | #969696 🥥                                                                                                    |      |
| Cookie banner border radius   | б                                                                                                    |      |
| * Agree button label          | Allow cookies en *                                                                                                    |      |
| Button text color             | #####                                                                                                    |      |
| Button border color           | #006169                                                                                                    |      |
| Button background             |                                                                                                    |      |
| Button text hover color       |                                                                                                    |      |
| Button border nover color     | #259697                                                                                                    |      |
| Button background nover color | 2 Bese color                                                                                                    |      |
|                               |                                                                                                    |      |
|                               |                                                                                                    |      |
|                               |                                                                                                    |      |

- **Agree button label:** You can customize the content of the agree button label. You can also enter the content of the button in multiple languages.
- You also can customize all button elements:

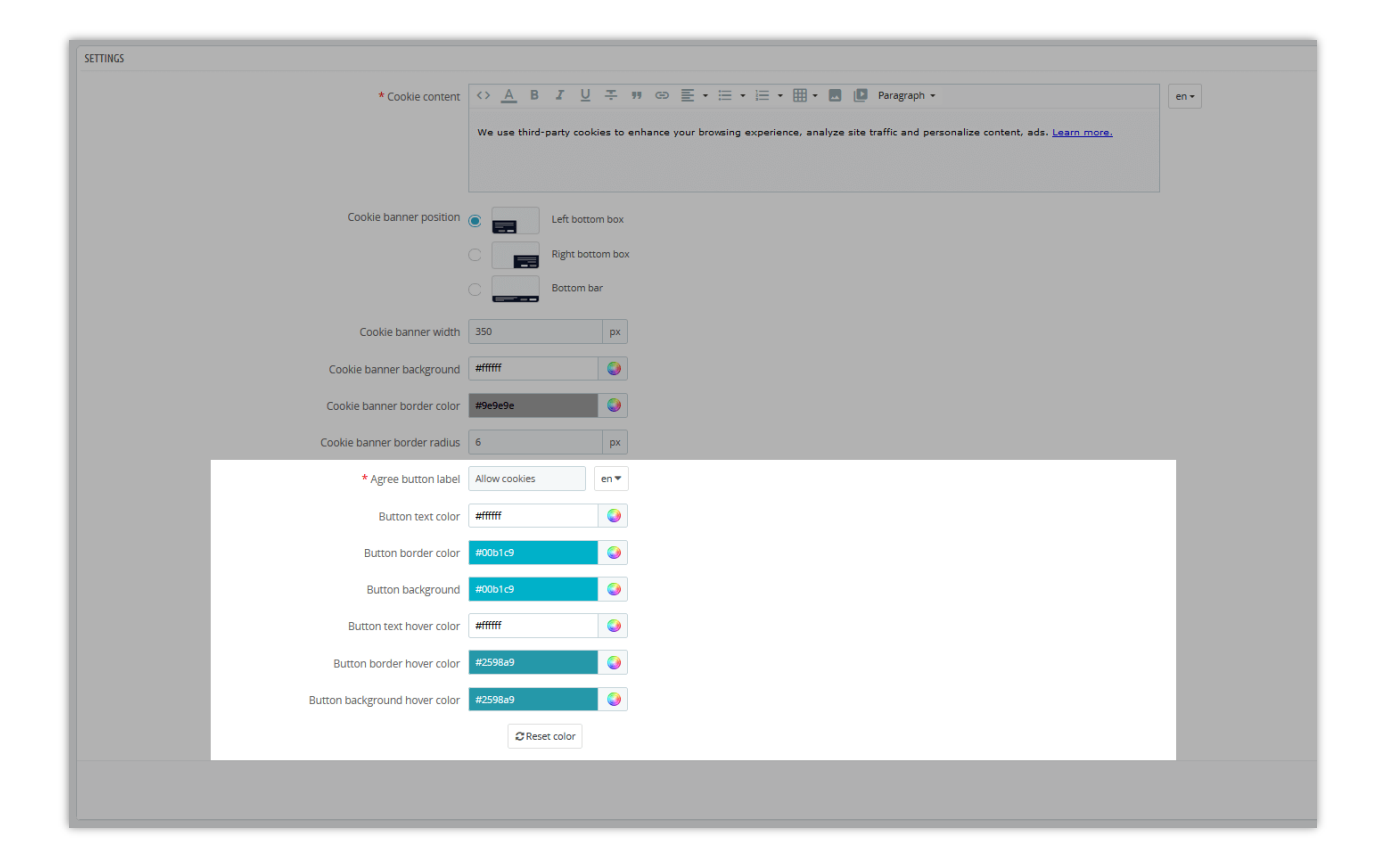

Click **"Reset color"** if you want to reset the color of all elements of the cookie banner and the agree button label.

### IV. THANK YOU

Thank you again for downloading our product and going through this documentation. We hope this document is helpful and efficient in installing and using the **Cookie Banner** module. If you have any questions for which the answer is unavailable in this document, please feel free to contact us.